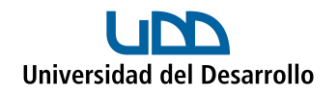

# Migrar archivos de Google Drive a OneDrive con Air Explorer en Mac

Para poder migrar archivos desde Google Drive a OneDrive utilizando Air Explorer, se deben realizar 3 pasos:

- Instalar Air Explorer (solo la primera vez)
- Añadir cuentas (solo la primera vez)
- Migrar archivos

#### Instalar Air Explorer

- 1. Ingresar al siguiente <u>enlace</u>.
- 2. Selecciona DESCARGAR para Windows o DESCARGAR para Mac según corresponda:

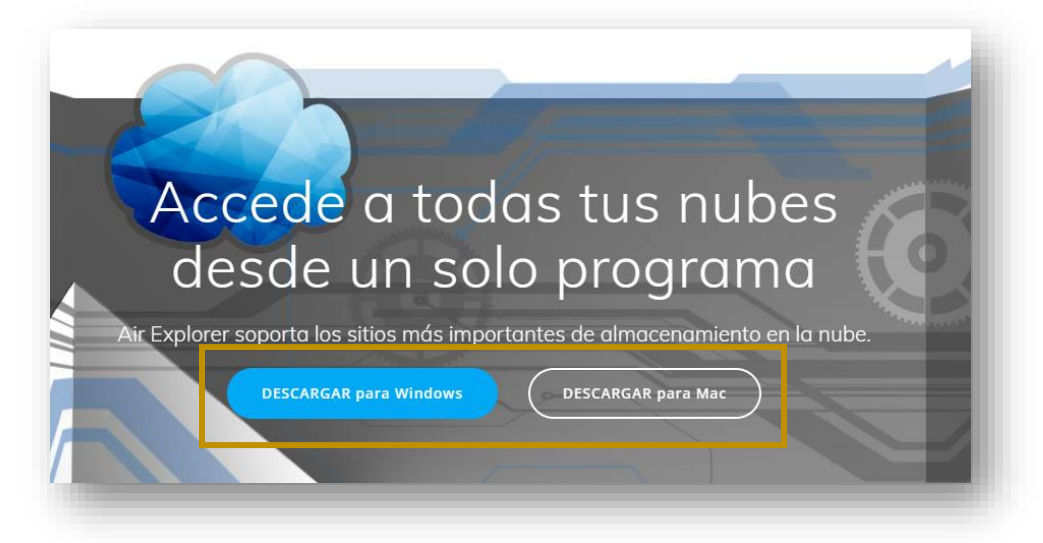

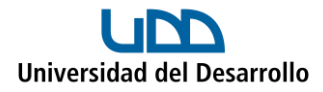

3. Una vez descargado el instalador, ejecútalo y sigue los pasos que ahí se señalan:

|                                                                                                 | Instalación estándar en "Macir                                                                               | ntosh HD"                                                                                                    |      |
|-------------------------------------------------------------------------------------------------|----------------------------------------------------------------------------------------------------|----------------------------------------------------------------------------------------------------|------|
| Introducción<br>Selección<br>de destino<br><b>Tipo de instalación</b><br>Instalación<br>Resumen | La instalación ocupará 60,5<br>computadora.<br>Haz clic en Instalar para rea<br>este software en el disco "N | MB de espacio en la<br>lizar una instalación estándar de<br>facintosh HD".<br>mbiar ubicación de la instalación. |      |
|                                                                                                 | Personalizar                                                                                                 | Atrás                                                                                                    | alar |

4. Una vez completada la instalación, presiona Cerrar:

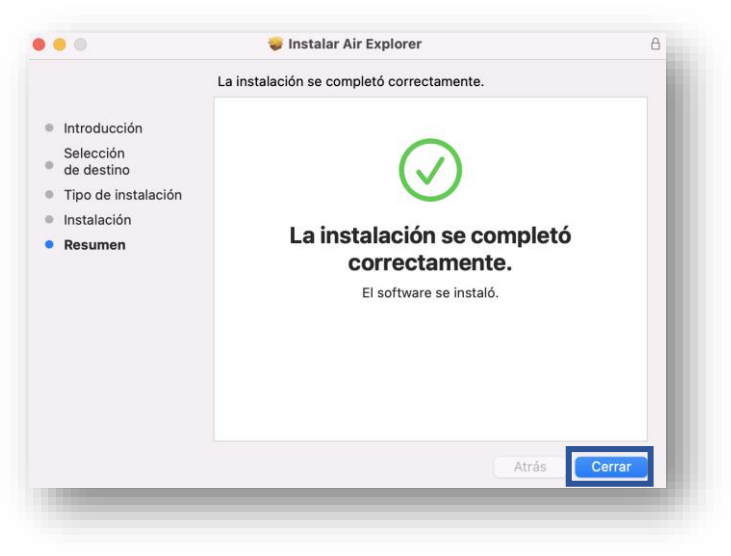

Con los pasos anteriores, el programa ha sido instalado exitosamente en tu computador.

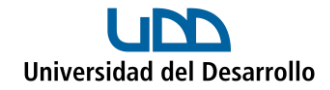

# Añadir cuentas

## Cuenta 01 – Google Drive

1. Abre Air Explorer en el computador, en el menú **Explorar** selecciona **Registrar** cuenta:

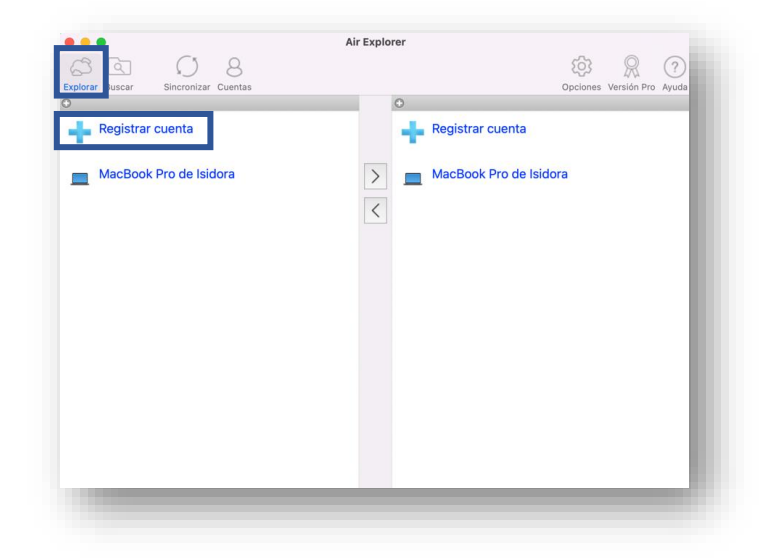

2. Presiona Añadir:

| Display Name | Name   | Cloud   | Description   |        |
|--------------|--------|---------|---------------|--------|
|              |        |         |               |        |
|              |        |         |               | ~      |
|              |        |         |               |        |
|              |        |         |               | $\sim$ |
|              |        |         |               |        |
|              |        |         |               | _      |
|              |        |         |               |        |
|              |        |         |               |        |
|              |        |         |               |        |
|              |        |         |               |        |
|              |        |         |               |        |
| 4.77         | Quitan | E dites | rtar Importar | Corror |

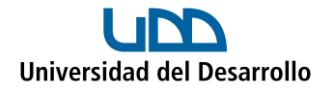

3. Selecciona Google Drive:

| 4        | A            | (-)           | C           | aws                        | ٩           | <b>♂</b> ₁    |
|----------|--------------|---------------|-------------|----------------------------|-------------|---------------|
| 4Shared  | Adrive       | Alibaba Cloud | Aliyundrive | AWS S3                     | Backblaze   | Baidu         |
| Box      | Dattodrive   | Degoo         | DropBox     | orange"<br>Flexible Engine | FTP         | GoogleDrive   |
| <b>_</b> | <b>\$</b>    | <b>e</b> 2    | ని          |                            |             | ø             |
| HiDrive  | Huawei Drive | IDrive e2     | InfiniCLOUD | Jottacloud                 | Koofr       | Magenta Cloud |
| m        |              | N             | M           | N                          | <b>~~</b> ~ | Š             |
| Mail.com | Mail.ru      | MediaFire     | Mega        | Naver                      | Nextcloud   | Nutstore      |

4. Se abrirá una ventana para que inicies sesión con tu cuenta de Google:

|                                                                 | Inicia sesión                                                                                                    |
|-----------------------------------------------------------------|----------------------------------------------------------------------------------------------------|
|                                                                 | Ir a Air Explorer                                                                                                    |
| Correo e                                                        | lectrónico o teléfono                                                                                                    |
| usuari                                                          | omicrosoft@udd.cl                                                                                                    |
| ¿Has olvi                                                       | dado tu correo electrónico?                                                                                                    |
| Para cont<br>de correo<br>perfil con<br>puedes le<br>servicio d | inuar, Google compartirá tu nombre, tu dirección<br>electrónico, tu preferencia de idioma y tu foto de<br>Air Explorer. Antes de usar esta aplicación,<br>er la <b>política de privacidad</b> y los términos del<br>e Air Explorer. |
|                                                                 | Similar                                                                                                    |

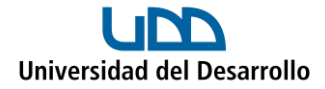

5. Ingresa tus credenciales UDD:

| Accede a tu cuenta en<br>Universidad del Desarrollo                                 |  |
|-------------------------------------------------------------------------------------|--|
| usuariomicrosoft                                                                    |  |
|                                                                                     |  |
| Acceder                                                                             |  |
| <br>¿Olvidaste tu usuario o contraseña?<br>* (Solo alumnos de pregrado o postgrado) |  |

6. Selecciona Permitir:

| Confirma que confías er                                                                     | n Air Explorer                                                                     |
|---------------------------------------------------------------------------------------------|------------------------------------------------------------------------------------|
| Puede que estés compartien<br>este sitio o esta aplicación. P<br>en cualquier momento en tu | do información sensible con<br>Puedes ver o retirar el acceso<br>cuenta de Google. |
| Descubre cómo te ayuda Goo<br>compartir datos de forma se                                   | ogle a<br><mark>egura</mark> .                                                     |
| Consulta la <b>Política de Priva</b><br>Servicio de Air Explorer.                           | cidad y los Términos del                                                           |
|                                                                                             |                                                                                    |

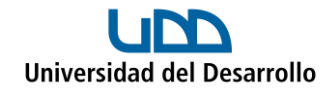

### Cuenta 02 – OneDrive

1. Abre Air Explorer en el computador, en el menú **Explorar** selecciona **Registrar** cuenta:

| orar Buscar Sincronizar Cuentas |               | Opciones Versión Pro Ayuda |
|---------------------------------|---------------|----------------------------|
| Registrar cuenta                | • Registrar c | uenta                      |
| MacBook Pro de Isidora          | MacBook P     | Pro de Isidora             |
|                                 |               |                            |
|                                 |               |                            |
|                                 |               |                            |
|                                 |               |                            |

2. Presiona **Añadir:** 

| Display Name      | Name                | Cloud       | Description |  |
|-------------------|---------------------|-------------|-------------|--|
| b Usuario Microso | Usuario Microsoft . | GoogleDrive |             |  |
|                   |                     |             |             |  |
|                   |                     |             |             |  |
|                   |                     |             |             |  |
|                   |                     |             |             |  |
|                   |                     |             |             |  |
|                   |                     |             |             |  |
|                   |                     |             |             |  |
|                   |                     |             |             |  |
|                   |                     |             |             |  |
|                   |                     |             |             |  |
|                   |                     |             |             |  |
|                   |                     |             |             |  |

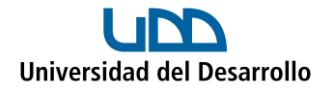

3. Selecciona **OneDrive**:

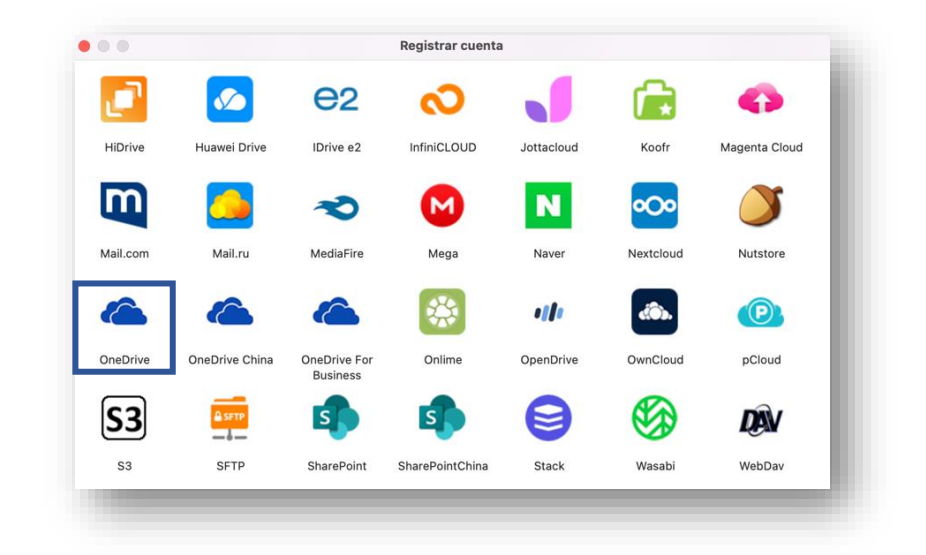

4. Se abrirá una ventana para que inicies sesión con tu cuenta de Microsoft 365:

| lniciar sesión             |       |           |
|----------------------------|-------|-----------|
| usuariomicrosoft@udd.      | cl    |           |
| ¿No tiene una cuenta? Cree | una.  |           |
| ¿No puede acceder a su cu  | enta? |           |
|                            | Atrás | Siguiente |
|                            |       |           |

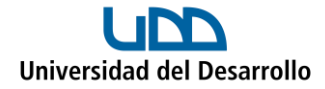

5. Ingresa tus credenciales UDD:

| Accede a tu cuenta en<br>Universidad del Desarrollo                             |     |
|---------------------------------------------------------------------------------|-----|
| usuariomicrosoft                                                                | - 1 |
|                                                                                 | - 1 |
| Acceder                                                                         |     |
| ¿Olvidaste tu usuario o contraseña?<br>* (Solo alumnos de pregrado o postgrado) |     |

6. Selecciona Aceptar:

| Permisos solicitados                                                                                                    |
|----------------------------------------------------------------------------------------------------|
| Air Explorer                                                                                                    |
| Ni Microsoft ni su organización han publicado<br>esta aplicación.                                                                                                    |
| Esta aplicación quiere:                                                                                                    |
| <ul> <li>Tener acceso total a todos los archivos a los usted<br/>puede acceder</li> </ul>                                                                                                    |
| <ul> <li>Mantener el acceso a los datos a los que se le ha<br/>concedido acceso</li> </ul>                                                                                                    |
| ✓ Iniciar sesión y leer su perfil                                                                                                    |
| La aceptación de estos permisos implica que permite a esta<br>aplicación usar sus datos, tal y como se especifica en las<br>condiciones de servicio y la declaración de privacidad. Puede<br>cambiar dichos permisos en https://myapps.microsoft.com.<br>Mostrar detalles |
| ¿Le parece sospechosa esta aplicación? Haga clic aquí para<br>informar de ella.                                                                                                    |
| Cancelar Aceptar                                                                                                    |
|                                                                                                    |

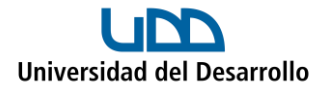

Al finalizar, verás ambas cuentas ya conectadas:

| Usuario Microso<br>Usuario Microsoft | Usuario Microsoft .<br>Usuario Microsoft | GoogleDrive | Description |  |
|--------------------------------------|------------------------------------------|-------------|-------------|--|
|                                      |                                          |             |             |  |
|                                      |                                          |             |             |  |
|                                      |                                          |             |             |  |
|                                      |                                          |             |             |  |
|                                      |                                          |             |             |  |

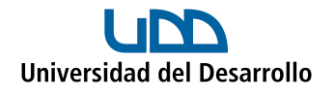

## Migrar archivos

- 1. Abre Air Explorer.
- 2. En el menú **Explorar**, selecciona la cuenta de Google Drive al costado izquierdo y la de OneDrive al costado derecho:

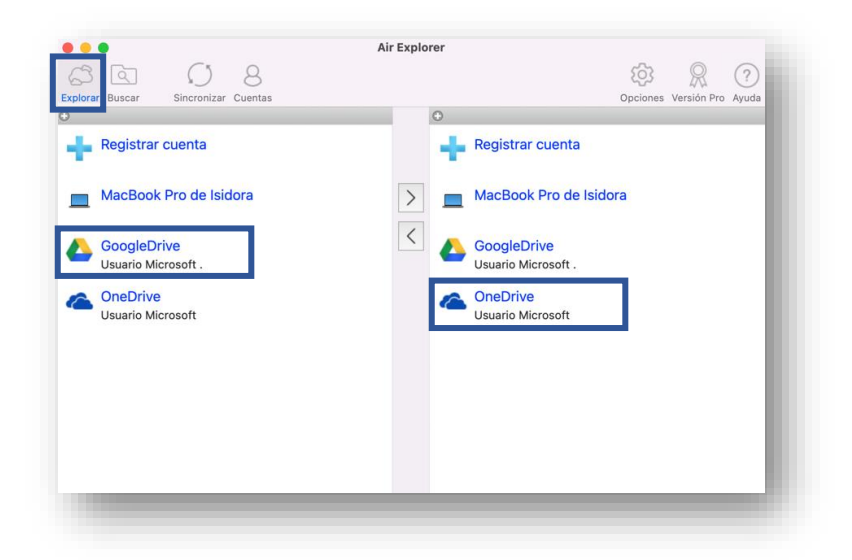

3. Al costado izquierdo (Google Drive), selecciona lo que deseas migrar a OneDrive y presiona la flecha hacia la derecha:

| GoogleDrive                                                                                                    | uario Microsoft 1 |                              | OneDrive > OneDrive [Usuaris                                                                                                    | Microsoft]                                                                                              |                                                                                                    |
|----------------------------------------------------------------------------------------------------|-------------------|------------------------------|----------------------------------------------------------------------------------------------------|----------------------------------------------------------------------------------------------------|----------------------------------------------------------------------------------------------------|
| <ul> <li>Image: Second Second Sec</li></ul> | ,                 |                              | 🗋 🐵 💮 Encriptar al subir                                                                                                    |                                                                                                    |                                                                                                    |
| Cilo Namo                                                                                                    | Cine              | Data                         | File Name                                                                                                    | Size                                                                                                    | Date                                                                                                    |
| <ul> <li>Archivos de Google a</li> <li>Proyecto 2</li> </ul>                                                                                                    | O bytes           | 16-05- 02<br>02<br>03-03-202 | <ul> <li>P. Archivo local.docx</li> <li>P. Archivo Google</li> <li>Datos adjuntos</li> <li>Documento.docx</li> <li>Documentos</li> <li>Escritorio</li> <li>Fotos Google</li> <li>Imágenes</li> <li>Migración a Microsoft</li> <li>Migración a Microsoft</li> </ul> | 10 KB<br>20 KB<br>0 bytes<br>10 KB<br>81,23 MB<br>2 KB<br>69,34 MB<br>1,95 MB<br>13 KB<br>54 KB<br>8 KB | 01-05-202<br>03-03-202<br>29-03-202<br>03-04-202<br>03-04-202<br>02-03-202<br>05-04-202<br>24-02-202<br>03-04-202 |
| ementos seleccionados: 0 bytes                                                                                                    | 361               | 535,66 GB libres             |                                                                                                    | 15                                                                                                    | 196,69 GB libres                                                                                                  |

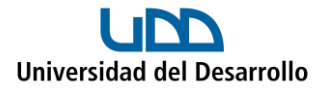

4. En la parte inferior puedes ver el progreso de la migración:

| Google   | eDrive > Mi unidad [Us    |                   |                   |       | 04      | Usuario Micro. |                  |              |                   |
|----------|---------------------------|-------------------|-------------------|-------|---------|----------------|------------------|--------------|-------------------|
| File Na  | Concriptor al subir       | uario Microsoft . | 1 🗖 C             |       | C Or    | eDrive > Or    | neDrive (Usuario | o Microsoft] | 🗖 C               |
| File Na  | () cheriptar ai subii     |                   |                   |       | Ca.     | Encript        | ar al subir      |              |                   |
|          | ame                       | Size              | Date              |       | File    | Name           |                  | Size         | Date              |
| A 🗐      | rchivos de Google a       | 0 bytes           | 16-05-202         | >     |         | Archivo loca   | al.docx          | 10 KB        | 01-05-202         |
| Pr       | royecto 1                 | 0 bytes           | 03-03-202         |       | >       | Archivos de    | Google a         | 0 bytes      | 17-05-2023        |
| Pr       | royecto 2                 | 0 bytes           | 03-03-202         | 1     | >       | Archivos Go    | ogle             | 20 KB        | 03-03-202         |
|          |                           |                   |                   | `     | >       | Datos adjun    | tos              | 0 bytes      | 30-03-202         |
|          |                           |                   |                   |       |         | Documento      | .docx            | 10 KB        | 29-03-202         |
|          |                           |                   |                   |       | >       | Documento      | s                | 81,23 MB     | 03-04-202         |
|          |                           |                   |                   |       | >       | Escritorio     |                  | 2 KB         | 03-04-202         |
|          |                           |                   |                   |       | >       | Fotos Goog     | le               | 69,34 MB     | 02-03-202         |
|          |                           |                   |                   |       | >       | Imágenes       |                  | 1,95 MB      | 03-04-202         |
|          |                           |                   |                   |       | -       | Migración a    | Microsoft        | 13 KB        | 05-04-202         |
|          |                           |                   |                   |       |         | Migración a    | Microsoft        | 54 KB        | 24-02-202         |
| elemento | os seleccionados: 0 bytes | 36                | 3535,66 GB libres |       | 12 eler | nentos         |                  |              | 1996,69 GB libres |
| Operad   | ción Origen               |                   | Destino           |       |         | Estado         | Tamaño           | Progreso     | Velocidad         |
| Tr       | ransf 🔥 Mi unidad         | [] Isuario Mi     |                   | uario | Mi      | En eie         | 0/205 MB         |              | 0 KB/s            |

5. Una vez completada la migración, podrás ver lo migrado en tu cuenta de OneDrive:

| III UDD Universidad<br>del Desarrollo                     | OneDrive Duscar                      |                 |                                     |                  |              | 🏽 ? 🛈         |
|-----------------------------------------------------------|--------------------------------------|-----------------|-------------------------------------|------------------|--------------|---------------|
| Usuario Microsoft                                         | 🕂 Nuevo 🧸 🟹 Cargar 🗸 🥰 Sincronizar 🖇 | ₿ Automatizar ∨ |                                     | J≓ Org           | anizar 🗸 🚍 🗸 | E Información |
| 🗇 Inicio                                                  |                                      |                 |                                     |                  |              |               |
| Mis archivos                                              | Mis archivos                         |                 |                                     |                  |              |               |
| 8 Compartido                                              | 🗅 Nombre 🗸                           | Modificado ∨    | Modificado por ${\scriptstyle\lor}$ | Tamaño de arch ∨ | Compartir    | Actividad     |
| ☆ Favoritos                                               | Archivos de Google a Microsoft       | Hace un minuto  | Usuario Microsoft                   | 4 elementos      | Privado      |               |
| Papelera de reciclaje                                     | Archivos Google                      | 2 de marzo      | Usuario Microsoft                   | 2 elementos      | Privado      |               |
| Acceso rápido                                             | Datos adjuntos                       | 30 de marzo     | Usuario Microsoft                   | 0 elementos      | Privado      |               |
| A medida que abra archivos de<br>bibliotecas compartidas, | Documentos                           | 3 de abril      | Usuario Microsoft                   | 2 elementos      | Privado      |               |
| aparecerán en esta lista de                               | Freritorio                           | 3 de abril      | Usuario Microsoft                   | 1 elemento       | Privado      |               |

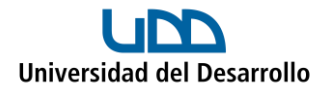

En caso de querer migrar archivos o carpetas que otro usuario te compartió, tienes dos opciones:

- 1. Migrar desde el usuario propietario.
- 2. Crear acceso directo a tu unidad y luego migrar.

### Opción I: Migrar desde el usuario propietario

 Al costado izquierdo de Air Explorer selecciona el usuario que te compartió el archivo o carpeta, luego selecciona lo que desees migrar y presiona la flecha hacia la derecha:

| plorar Buscar Sincronizar | 8<br>Cuentas |              |         |        |   |                               |            | Opciones Ver | Sión Pro Ayuda |
|---------------------------|--------------|--------------|---------|--------|---|-------------------------------|------------|--------------|----------------|
| 🝐 Usuario Micro 🔘         |              |              |         |        | 0 | 🖀 Usuario Micro 🔘             |            |              |                |
| GoogleDrive               |              |              | C       |        |   | neDrive > 🔄 OneDrive (Usuario | Microsoft] |              |                |
| 🗿 🐵 🔒 Encriptar al subir  |              |              |         |        | G | Encriptar al subir            |            |              |                |
| File Name                 | Size         | Date ~       | Туре    |        | F | ile Name                      | Size       | Date ~       | Туре           |
| Ctro Usuario              | 0 bytes      |              | Carpeta | $\geq$ | 6 | Archivo local.docx            | 10 KB      | 01-05-2023 1 | Document       |
| > 🔄 Carpeta Compartida    | 0 bytes      | 09-06-2023   | Carpeta |        | > | Archivos de chat de Mi        | 0 bytes    | 08-06-2023   | Carpeta        |
| Mi unidad [Usuario Mic    | 0 bytes      | 03-03-2023   | Carpeta | 1      | > | Archivos de Google a          | 2,05 MB    | 17-05-2023 1 | Carpeta        |
| > 📄 Archivos de Google    | 0 bytes      | 16-05-2023 1 | Carpeta |        | > | Archivos Google               | 20 KB      | 03-03-2023   | Carpeta        |
| > Proyecto 1              | 0 bytes      | 03-03-2023   | Carpeta |        | > | Blocs de notas                | 9,2 MB     | 07-06-2023 1 | Carpeta        |
| Proyecto 2                | 0 bytes      | 03-03-2023   | Carpeta |        | > | Datos adjuntos                | 0 bytes    | 30-03-2023   | Carpeta        |
|                           |              |              |         |        | 0 | Documento.docx                | 10 KB      | 29-03-2023 1 | Document       |
|                           |              |              |         |        | 6 | Documento1.docx               | 10 KB      | 22-05-2023 1 | Document       |
|                           |              |              |         |        | > | Documentos                    | 81,23 MB   | 03-04-2023   | Carpeta        |
|                           |              |              |         |        | > | Escritorio                    | 2 KB       | 03-04-2023   | Carpeta        |
|                           |              |              |         |        | > | Fotos Google                  | 69,34 MB   | 02-03-2023 1 | Carpeta        |
|                           |              |              |         |        | > | Imágenes                      | 1,77 MB    | 03-04-2023   | Carpeta        |
|                           |              |              |         |        | 0 | Migración a Microsoft         | 13 KB      | 05-04-2023   | Document       |
|                           |              |              |         |        | 0 | Migración a Microsoft         | 54 KB      | 24-02-2023 1 | Presentaci     |
|                           |              |              |         |        |   | Migración a Microsoft         | 8 KB       | 03-04-2023   | Hoja de cá     |
|                           |              |              |         |        | 0 | Presentación.pptx             | 27 KB      | 22-05-2023 1 | Presentaci     |

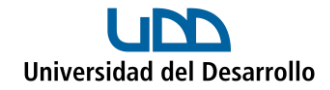

#### Opción II: Crear acceso directo a tu unidad y luego migrar

1. En tu cuenta de Google Drive, dirígete al apartado Compartido conmigo:

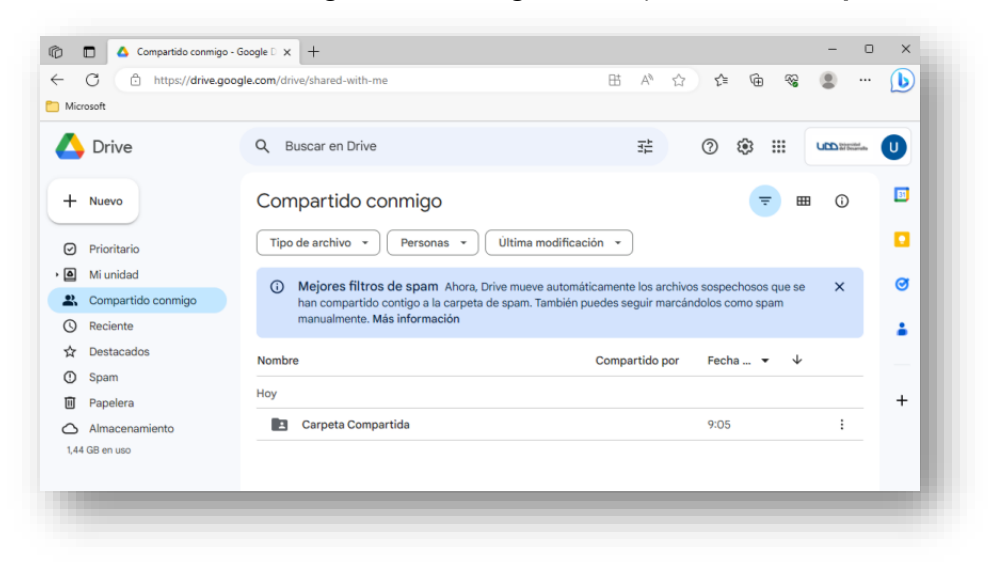

2. Dirígete a la carpeta o archivo que deseas migrar, presiona botón derecho y selecciona **Añadir Acceso Directo a Drive:** 

| C 🗇 https://drive. | google.com/drive/shared-wit | h-me                           | 표 A ☆                                               | ć 🕀 😵                            |    | b  |
|--------------------|-----------------------------|--------------------------------|-----------------------------------------------------|----------------------------------|----|----|
| licrosoft          |                             |                                |                                                     |                                  |    |    |
| Drive              | Q Buscar en Dr              | ive                            |                                                     | ) 🔹 🎟                            |    | D  |
| - Nuevo            | € 1 selecc                  | Abrir con >                    |                                                     |                                  | () | 31 |
| Prioritario        | Tipo de arch                | 2+ Compartir                   | ón 👻                                                |                                  |    |    |
| Mi unidad          |                             | Mostror ubioación de corpota   |                                                     |                                  |    | ~  |
| Compartido conmigo | (i) Mejore<br>han cor       | Añadir acceso directo a Drive  | ci mente los archivos so<br>le les seguir marcándol | spechosos que se<br>os como spam | ×  | •  |
| Reciente           | manuar                      | Mover a                        |                                                     |                                  |    |    |
| 7 Destacados       | Nombre                      | Añadir a Destacados            | Compartido por                                      | echa 🔻 🗸                         |    |    |
| ) Spam             | 6                           | Cambiar nombre                 |                                                     |                                  |    |    |
| J Papelera         | Hoy                         | Cambiar color >                |                                                     |                                  | _  | +  |
| Almacenamiento     | 🗹 Carpe 🕻                   | A Buscar en Carpeta Compartida | ç                                                   | :05                              | :  |    |
| 44 GB en uso       | (                           | i) Ver detalles                |                                                     |                                  |    |    |

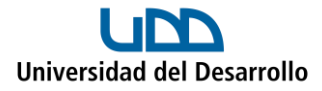

3. En Todas las ubicaciones selecciona Mi unidad y presiona el botón Añadir:

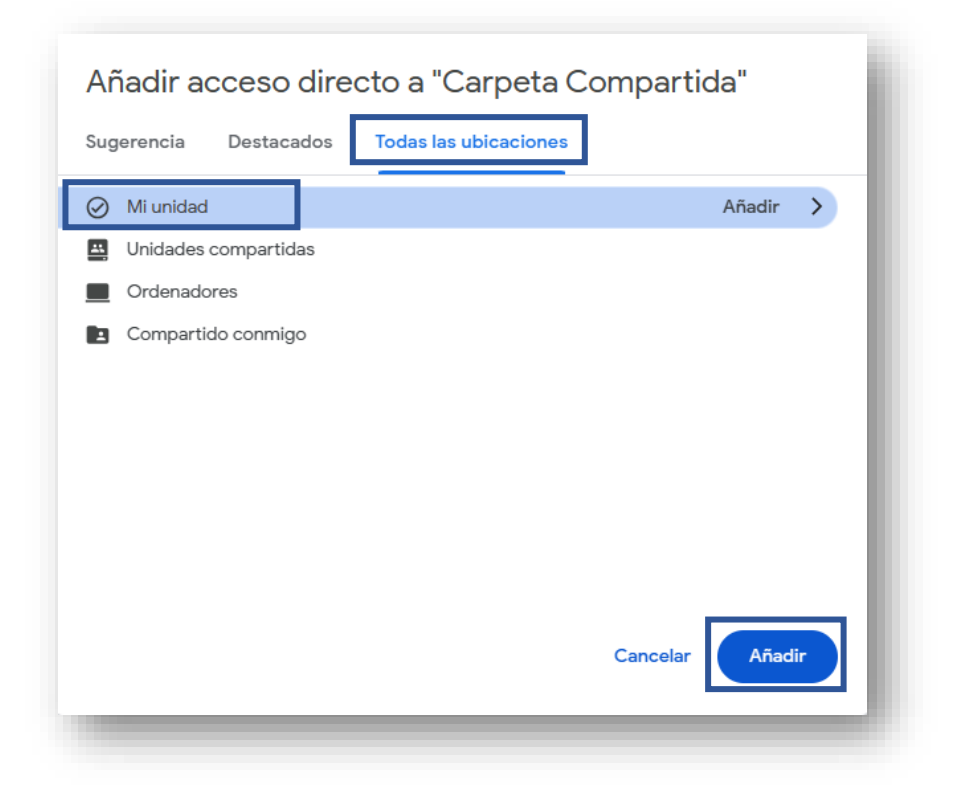

4. Al costado izquierdo de Air Explorer selecciona tu usuario, luego selecciona el acceso directo de lo que desees migrar y presiona la flecha hacia la derecha:

|                               |            |              | Air     | Explorer l       | Pro                          |            |              |                 |
|-------------------------------|------------|--------------|---------|------------------|------------------------------|------------|--------------|-----------------|
| A A O                         | Q          |              |         |                  |                              |            | <b>5</b> 63  | 0 2             |
| Explorar Buscar Sincronia     | ar Cuentae |              |         |                  |                              |            | Onciones Ver | sión Pro Avuda  |
| A Lleuario Miero              | ai cuontas |              |         |                  | O C Usuaria Misra            |            | Opciones ver | SIGHTETO PAyous |
| GoogleDrive                   |            |              |         |                  |                              | Microsoft] |              | -               |
|                               |            |              |         |                  | Chebrite / Onebrive [oscario | Microsoftj |              |                 |
| Cal 00 (1) Encriptar al subir |            |              |         |                  | 🔄 🕫 💮 Encriptar al subir     |            |              |                 |
| File Name                     | Size       | Date ~       | Туре    | In second second | File Name                    | Size       | Date ~       | Туре            |
| Otro Usuario                  | 0 bytes    |              | Carpeta | $\geq$           | Archivo local.docx           | 10 KB      | 01-05-2023 1 | Document        |
| > Carpeta Compartida          | a 0 bytes  | 09-06-2023   | Carpeta |                  | > 📄 Archivos de chat de Mi   | 0 bytes    | 08-06-2023   | Carpeta         |
| 🗸 📘 Mi unidad [Usuario Mi     | c bytes    | 03-03-2023   | Carpeta | 1                | > 🔁 Archivos de Google a     | 2,05 MB    | 17-05-2023 1 | Carpeta         |
| Archivos de Google            | 0 bytes    | 16-05-2023 1 | Carpeta | `                | > 📩 Archivos Google          | 20 KB      | 03-03-2023   | Carpeta         |
| Carpeta Compartida            | a bytes    | 09-06-2023   | File    |                  | > Blocs de notas             | 9,2 MB     | 07-06-2023 1 | Carpeta         |
| > Proyecto 1                  | 0 bytes    | 03-03-2023   | Carpeta |                  | > Datos adjuntos             | 0 bytes    | 30-03-2023   | Carpeta         |
| > Proyecto 2                  | 0 bytes    | 03-03-2023   | Carpeta |                  | Documento.docx               | 10 KB      | 29-03-2023 1 | Document        |
|                               |            |              |         |                  | Documento1.docx              | 10 KB      | 22-05-2023 1 | Document        |
|                               |            |              |         |                  | > Documentos                 | 81,23 MB   | 03-04-2023   | Carpeta         |
|                               |            |              |         |                  | Escritorio                   | 2 KB       | 03-04-2023   | Carpeta         |
|                               |            |              |         |                  | > Totos Google               | 69,34 MB   | 02-03-2023 1 | Carpeta         |
|                               |            |              |         |                  | Imágenes                     | 1,77 MB    | 03-04-2023   | Carpeta         |
|                               |            |              |         |                  | Migración a Microsoft        | 13 KB      | 05-04-2023   | Document        |
|                               |            |              |         |                  | Migración a Microsoft        | 54 KB      | 24-02-2023 1 | Presentaci      |
|                               |            |              |         |                  | Migración a Microsoft        | 8 KB       | 03-04-2023   | Hoja de cá      |
|                               |            |              |         |                  | Presentación.pptx            | 27 KB      | 22-05-2023 1 | Presentaci      |

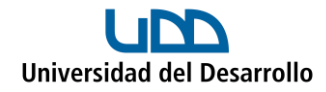

5. En caso de que aún no aparezca el acceso directo en tu unidad, presiona el ícono para actualizar que se encuentra en la esquina superior derecha de Google Drive:

| •••                         |         |              | Air     | Explorer | Pro  |                            |            |               |                  |
|-----------------------------|---------|--------------|---------|----------|------|----------------------------|------------|---------------|------------------|
|                             | 8       |              |         |          |      |                            |            | र्छ्उ         | $\mathbb{R}$ (?) |
| Explorar Buscar Sincronizar | Cuentas |              |         |          |      |                            |            | Opciones V    | ersión Pro Ayuda |
| 🛛 🛕 Usuario Micro 🔘 🔘       |         |              | _       |          | 0 4  | Usuario Micro O            |            |               |                  |
| GoogleDrive                 |         |              | 0       | 1 1      | 🔳 On | eDrive > OneDrive (Usuario | Microsoft] |               |                  |
| 📑 🐵 🔒 Encriptar al subir    |         |              |         |          | C3   | 🐵 💮 Encriptar al subir     |            |               |                  |
| File Name                   | Size    | Date ~       | Туре    |          | File | Name                       | Size       | Date          | ~ Туре           |
| 🖉 📄 Otro Usuario            | 0 bytes |              | Carpeta | >        | ₩-   | Archivo local.docx         | 10 KB      | 01-05-2023 1  | Document         |
| > 🛅 Carpeta Compartida      | 0 bytes | 09-06-2023   | Carpeta |          | >    | Archivos de chat de Mi     | 0 bytes    | 08-06-2023    | Carpeta          |
| Mi unidad [Usuario Mic      | 0 bytes | 03-03-2023   | Carpeta | 1        | >    | Archivos de Google a       | 2,05 MB    | 17-05-2023 1. | Carpeta          |
| > 📄 Archivos de Google      | 0 bytes | 16-05-2023 1 | Carpeta |          | >    | Archivos Google            | 20 KB      | 03-03-2023    | Carpeta          |
| Carpeta Compartida          | 0 bytes | 09-06-2023   | File    |          | > 🛅  | Blocs de notas             | 9,2 MB     | 07-06-2023 1  | Carpeta          |
| > Droyecto 1                | 0 bytes | 03-03-2023   | Carpeta |          | >    | Datos adjuntos             | 0 bytes    | 30-03-2023    | Carpeta          |
| > E Proyecto 2              | 0 bytes | 03-03-2023   | Carpeta |          | -    | Documento.docx             | 10 KB      | 29-03-2023 1  | Document         |
|                             |         |              |         |          | 0    | Documento1.docx            | 10 KB      | 22-05-2023 1  | Document         |
|                             |         |              |         |          | >    | Documentos                 | 81,23 MB   | 03-04-2023    | Carpeta          |
|                             |         |              |         |          | >    | Escritorio                 | 2 KB       | 03-04-2023    | Carpeta          |
|                             |         |              |         |          | >    | Fotos Google               | 69,34 MB   | 02-03-2023 1  | Carpeta          |
|                             |         |              |         |          | >    | Imágenes                   | 1,77 MB    | 03-04-2023    | Carpeta          |
|                             |         |              |         |          |      | Migración a Microsoft      | 13 KB      | 05-04-2023    | Document         |
|                             |         |              |         |          | 8-   | Migración a Microsoft      | 54 KB      | 24-02-2023 1  | Presentaci       |
|                             |         |              |         |          | 13-  | Migración a Microsoft      | 8 KB       | 03-04-2023    | Hoja de cá       |
|                             |         |              |         |          |      | Presentación.pptx          | 27 KB      | 22-05-2023 1  | Presentaci       |

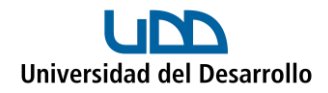

# Consideraciones

- No se migran archivos con caracteres especiales como: \ / : \* ? " <> |
- El número de caracteres de la ruta de acceso al archivo puede ocasionar que no se migren.
- No es posible migrar los formularios de Google.